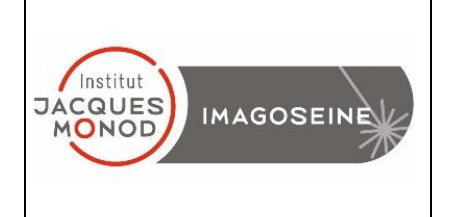

# SPINNING DISK NIKON CSU-W1 USER MANUAL

| SWITCH ON THE SPINNING DISK           | 2  |
|---------------------------------------|----|
| SWITCH ON THE TEMPERATURE CONTROLLER  | 3  |
| MICROSCOPE FRAME CONTROLS             | 4  |
| EYEPIECE OBSERVATION                  | 5  |
| SPINNING DISK ACQUISITION             | 6  |
| ND ACQUISITION                        | 8  |
| ACQUISITION SAVING                    | 17 |
| SWITCH OFF THE SPINNING DISK          |    |
| SWITCH OFF THE TEMPERATURE CONTROLLER | 19 |

### **SWITCH ON THE SPINNING DISK**

**1-** The main switch on the wall must remain in the « on » position

2- Switch on the frame of the microscope. This switch is located on the right of the microscope

- 3- Turn the key of spinning disk CSU-W1
- 4- Turn the key of the laser

5- Once you turn on the computer, start the "NIS Elements" software, choose the user session and click on « login ». Then choose the acquisition mode and click on « ok »

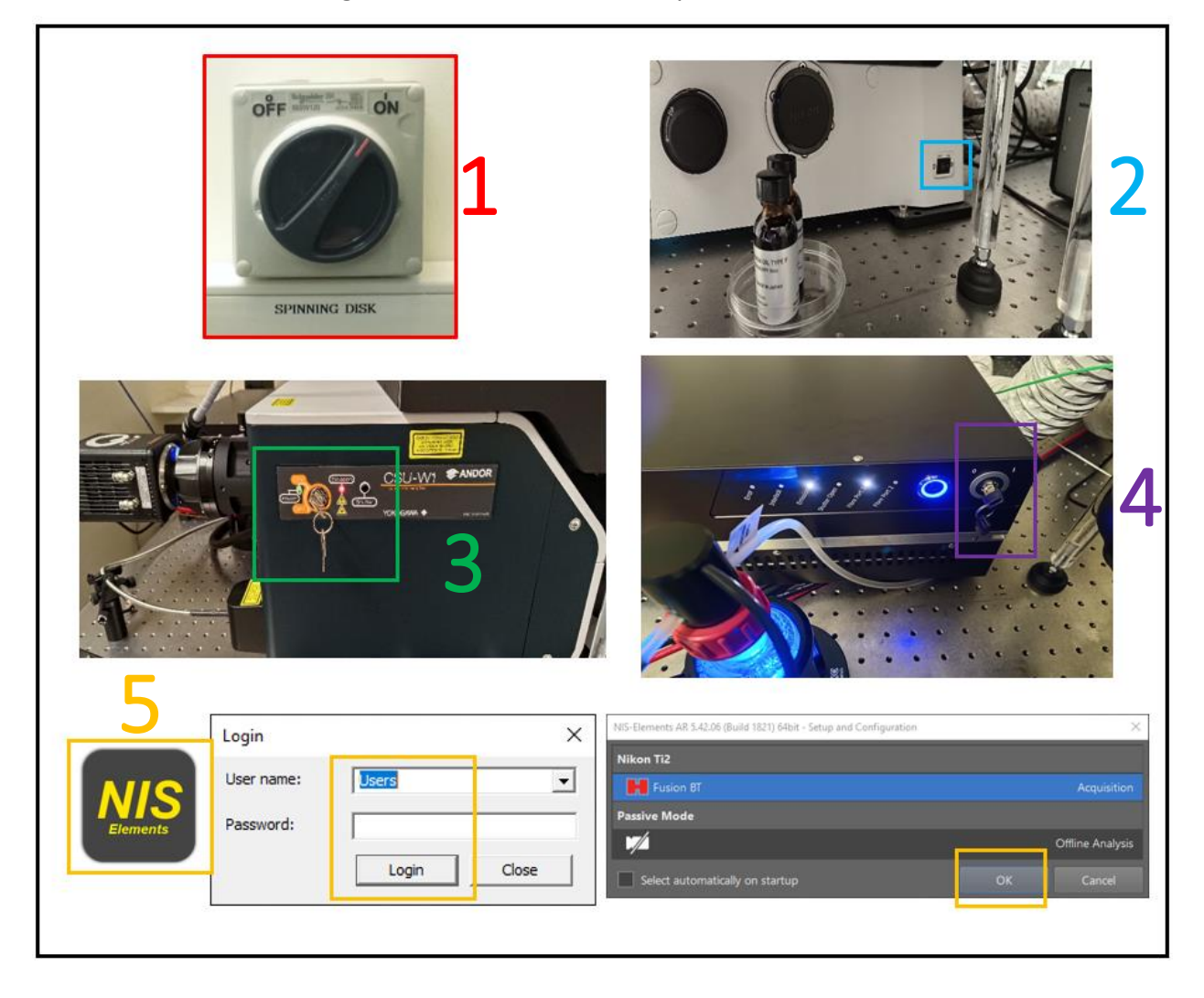

### **SWITCH ON THE TEMPERATURE CONTROLLER**

- 1- Open the CO2 cylinder
- 2- Switch on the temperature/CO2 controller display (push and maintain the button)
- 3- Adjust various parameters (temperature ; CO2 percentage ; fan speed etc)

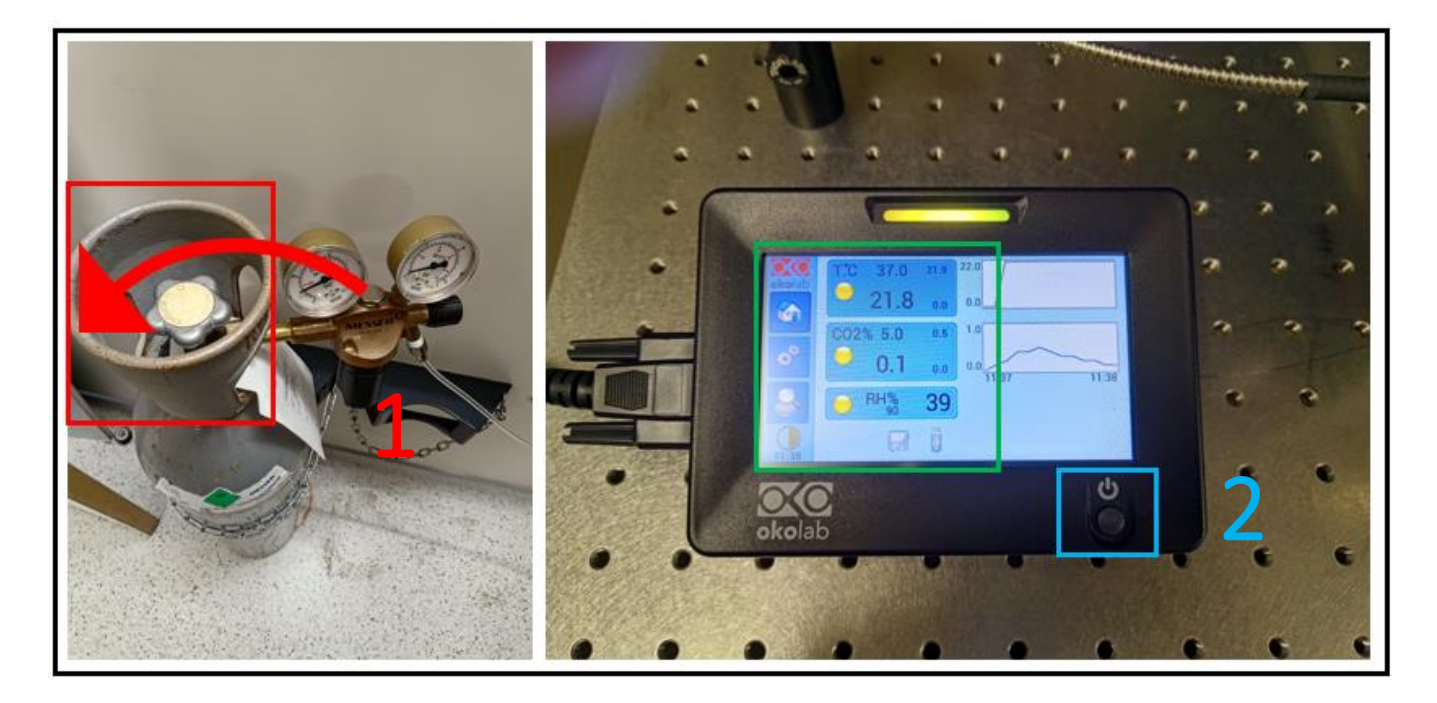

#### MICROSCOPE FRAME CONTROLS

**1-** Select the objective

**2-** ESC allows you to lower the objective. Use it before changing an objective with an immersion. Then, you can push this button again to upper the objective

3- Choose how you want to observe your sample. Here, green light is on eyepieces

4- Optovar lens up to 1.5x

**5-** There is no coarse or fine focus. The wheel is affected by the speed. Furthermore, to raise the objective, turn the wheel towards you

6- The left side of the frame is for the brightfield observation. You can adjust the intensity of the light

7- Use the joystick for the x and y position. You can adjust the speed by pushing the button and the joystick (3 differents levels). You can also adjust the speed of the z (3 differents levels)

8- Use the wheel to adjust the power of led for the eyepiece

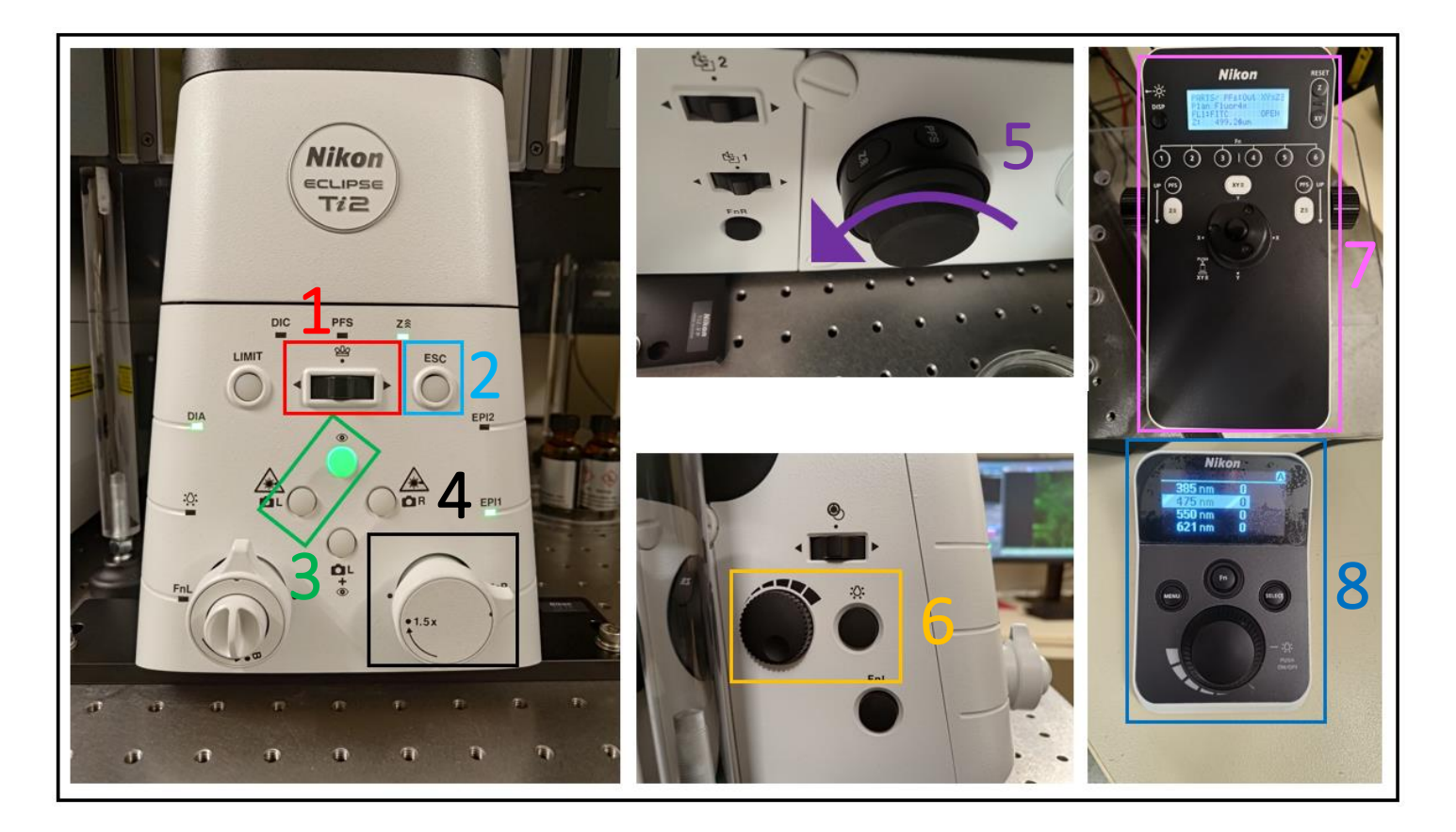

### **EYEPIECE OBSERVATION**

- 1- Select the illumination mode
- 2- Select the objective
- 3- Adjust the power of each LED
- 4- Adjust the power of the white lamp

| Acquisition ×<br>Live Capture ND Acquire Large                                                                                                    | e Image Save Save As Open                                                                            |
|----------------------------------------------------------------------------------------------------|----------------------------------------------------------------------------------------------------|
| Eyepiece Figure Spinning Disk     DAPI GFP Red BF DIC                                                                                                    | ⊥ Lightpath                                                                                          |
| Fusion BT Pad                                                                                                    | Ti2 Pad <b>2</b>                                                                                     |
| Format For Live       16-bit - No Binning         Format For Capture       16-bit - No Binning         Auto Exposure       300 ms         Set Exact FPS       25         < 2.9 | Nosepiece<br>4x 10x 20x 40x 40x 60x<br>1 2 3 4 5 6<br>Zoom: 1.5x<br>DIC Prism: Out<br>Polarizer: Out |
| Scan Mode Standard<br>ROI (2048x2048) ROI Size<br>Denoise.ai                                                                                                    | PFS Glass Dichroic Offset<br>PFS OUT 7533 Q<br>Out Of Range                                          |
| Temperature -8.0 *C     Commands       D-LEDI Pad       1:     385 nm       0     [%]       0     100       2:     475 nm                                                      | Lights<br>Filters<br>Turret-Lo X I X X<br>Condenser<br>5: N2 Z                                       |
| 0 100<br>3: 550 nm 0 [%]<br>0 0 0 [%]<br>4: 621 nm 0 [%]<br>0 0 0 [%]<br>0 0 0 0 0 0 0 0 0 0 0 0 0 0 0 0 0 0 0                                                                 | 3                                                                                                    |

### **SPINNING DISK ACQUISITION**

#### I. Acquisition settings

**1-** Select the illumination mode (Triggered allows you to observe multiple dye at the same time)

2- Camera settings (binning; exposure time; ROI)

**3-** Select the number of laser line you want and adjust the power of each

**4-** Choose the observation mode

5- Click on live to make the focus and click on capture to acquire an image

6- Triggered mode allows you to observe multiple colors at the time

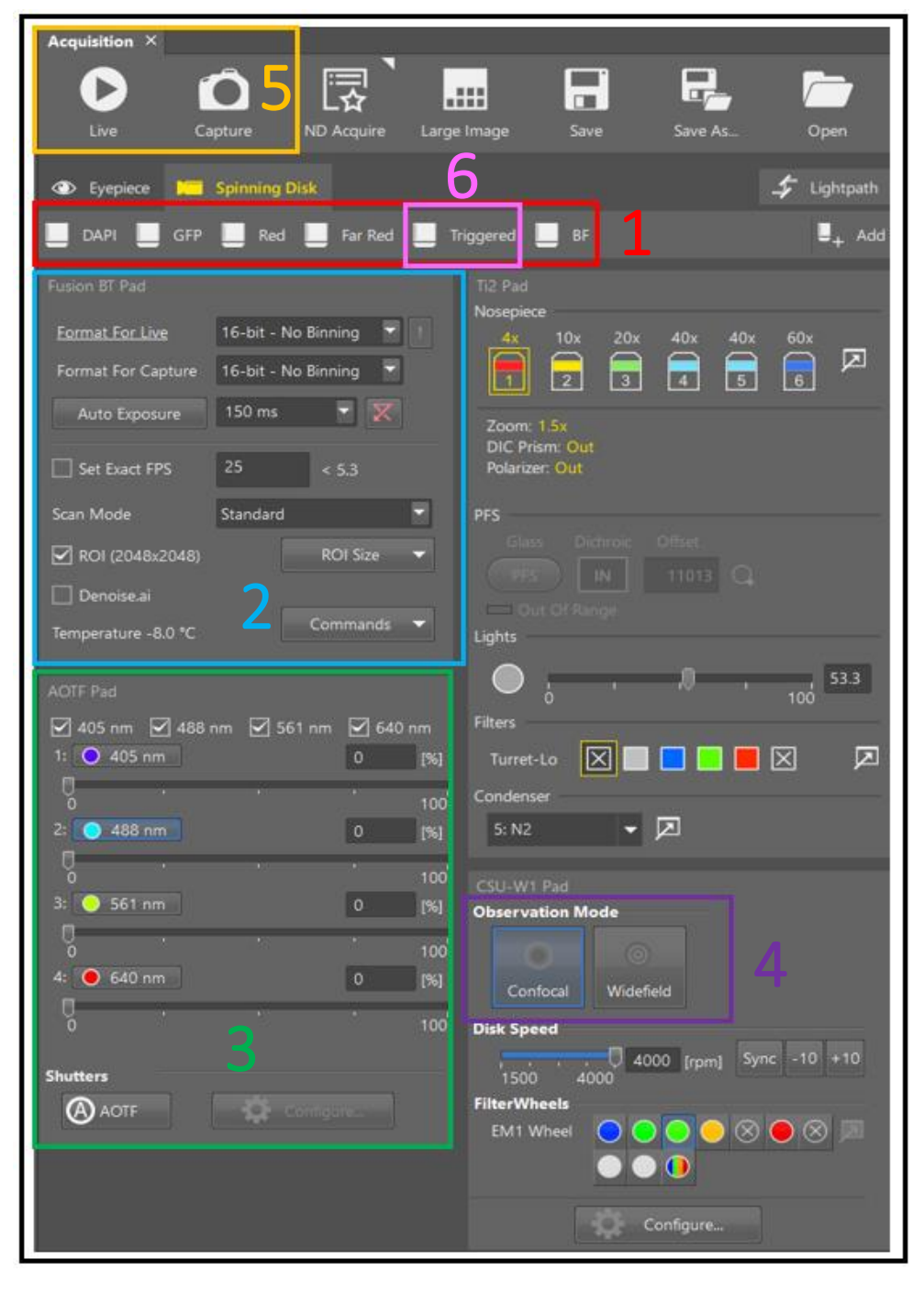

#### II. Contrast

- 1- Adjust the gate of your contrast
- 2- Auto-contrast
- 3- Check if there is any satured pixels
- 4- Choose the color for your image

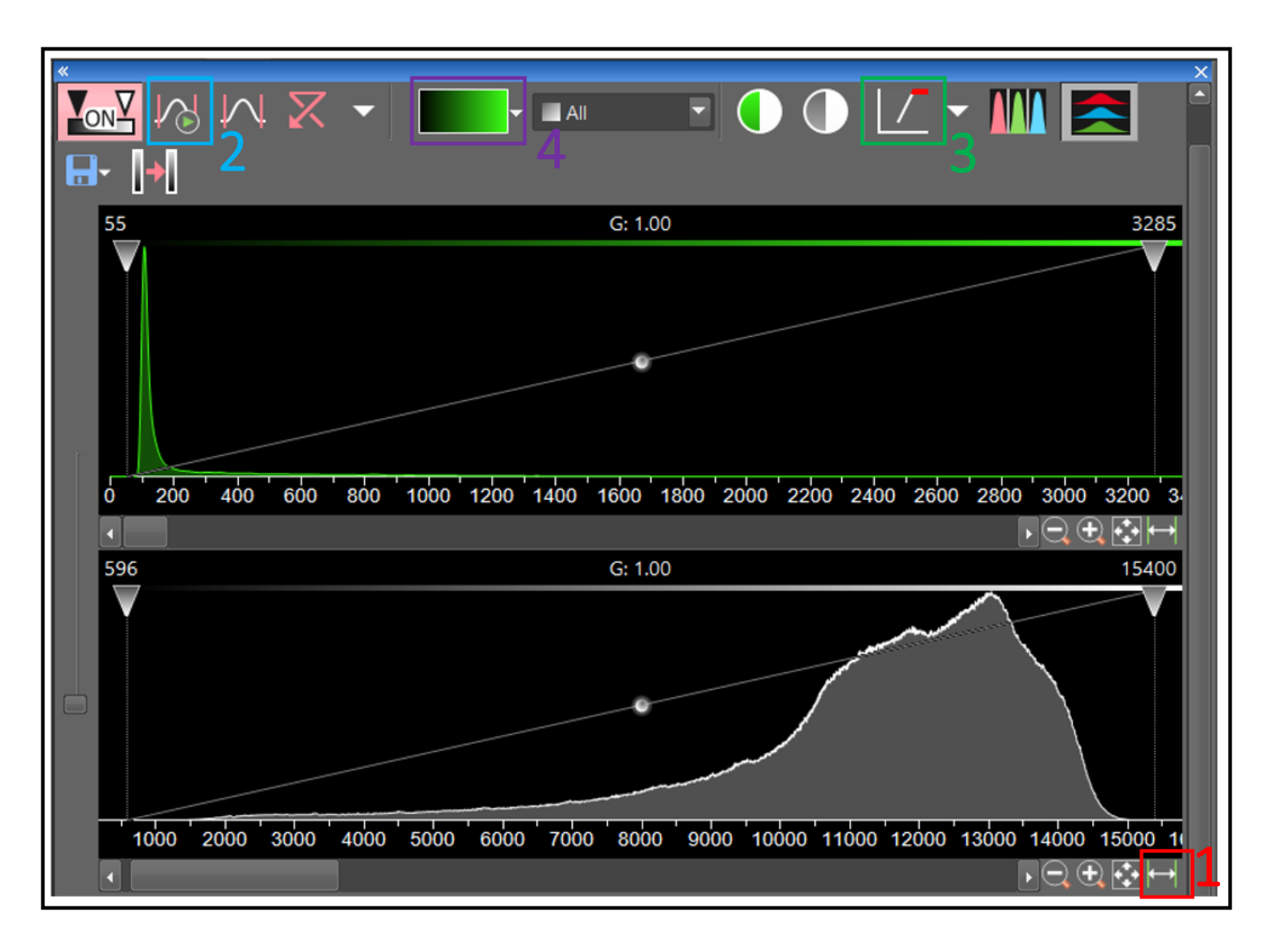

### **ND ACQUISITION**

#### I. Time acquisition

1- Select « Time »

2- Add as many phase as you want and set the parameters (interval ; duration)

| ND Acquisition × XYZ     | Overview X                   |          |         |            |
|--------------------------|------------------------------|----------|---------|------------|
| Experiment: ND Acquisiti | on                           |          |         |            |
| т:                       |                              |          |         |            |
| Save to File             |                              |          | R       | ecord Data |
| Custom Metadata          |                              |          |         |            |
| Order of Experiment 👻    | Timing                       |          |         |            |
| 🗹 🕑 Time 📋 嘂 🗴 [         | ] <b>8</b> λ 🔲 😅 Ζ 🔲 🖫 Large | lmage    |         |            |
| Time Schedule            |                              |          | 🕂 Add 🗐 | <b>∄</b> ∤ |
| Phase                    | Interval                     | Duration |         | Loops      |
| <b>⊠</b> #1              | 1 sec                        | ▼ 1 min  | -       | 61         |
|                          |                              |          |         |            |
|                          |                              |          |         |            |
|                          |                              |          |         |            |
| Close Active Shutter w   | nen idle                     |          |         |            |
| Perform Lime Measure     |                              |          |         |            |
|                          | ment (U KOIs)                |          |         |            |

# **II. Multiples positions acquisition**

- 1- Select « XY »
- 2- Add as many position as you want
- 3- Click on « include z » to add the third coordinate

| ND Acquisition × XYZ Overview   | X             |           |           |                     |
|---------------------------------|---------------|-----------|-----------|---------------------|
| Experiment: ND Acquisition      |               |           |           |                     |
| м:                              |               |           | _         |                     |
| Save to File                    |               |           |           | Record Data         |
| Custom Metadata                 |               |           |           |                     |
| Order of Experiment 🚽 Timing    |               |           |           |                     |
| U 🕑 Tim 🛛 🔛 🚟 🗙 🗍 🖉 λ           | <br>          | rge Image |           |                     |
| Points Move Stage to S          | elected Point |           | 2 + Add   |                     |
| Point Name                      | X [mm]        | Y [mm]    | Z (µm)    |                     |
| <b>⊻</b> #1 ->                  | 3.453         | -22.720   | 3625.443  | <- Offset All X,Y,Z |
| <b>⊻</b> #2                     | -0.934        | -23.320   | 3625.643  |                     |
|                                 |               |           |           |                     |
|                                 |               |           |           |                     |
|                                 |               |           |           |                     |
| 🗹 Include Z 🔤 🗌 Relative XY     |               | Optir     | nize Load | Save Custom         |
| Close Active Shutter during Sta | ge Movement   |           |           | Use PFS             |
| Z Device: Ti2 ZDrive            |               |           |           |                     |

### III. Use Autofocus Hardware (PFS : Perfect Focus System)

- 1- Select « Use PFS ». By selecting « Use PFS », you will be able to change the offset value.
- 2- Unclick « Include Z »
- **3-** Click on the arrow to set the PFS value Offset

| ND Acquisition × XYZ Overview ×         |                      |                       |                   |             | Ti2 Pad                                               |
|-----------------------------------------|----------------------|-----------------------|-------------------|-------------|-------------------------------------------------------|
| Experiment: ND Acquisition              |                      |                       |                   |             | Nosepiece                                             |
| M:                                      |                      |                       |                   |             | $\begin{array}{c ccccccccccccccccccccccccccccccccccc$ |
| Save to File                            |                      |                       |                   |             |                                                       |
| Path: E:\User ImagoSeine\2024\July\2    | 29\20240729_Mitochon | dria_slides\HeLa-Mock |                   | Browse      | Zoom: 1x                                              |
| Filename: HeLa_Mock001.nd2              |                      | ND2                   | Record Data       |             | DIC Prism: Out                                        |
| Custom Metadata                         |                      |                       |                   |             | Polarizer. Out                                        |
| Order of Experiment 👻 Timing            |                      |                       |                   |             | PES                                                   |
|                                         |                      |                       |                   |             | Glass Dichroic Offset                                 |
| Points                                  |                      |                       |                   |             |                                                       |
| Move Stage to Selected Po               |                      |                       | + Add 🗇 🖆         | 7 🕴 🗙 を     | PFS IN 7622 Q                                         |
| Point Name                              | X [mm]               | Y [mm]                |                   | PFS         |                                                       |
| <b>₩</b> #1 ->                          | 3.526                | -18.096               | Offset All X,Y    | 7672 <-     | Lights                                                |
| <u>♥</u> #2<br>√#2                      | -2.432               | -16.699               |                   | 7622        | Lights                                                |
| ₩+3<br>₩#4                              | 2.885                | -16.818               |                   | 7616        |                                                       |
|                                         |                      |                       |                   |             |                                                       |
|                                         |                      |                       |                   |             | Filters                                               |
| Include Z Rative XY                     |                      |                       | Optimize Load Sav | e Custom    |                                                       |
| Close Active Shutter during Stage Movem | ent                  |                       |                   | 🗹 Use PFS   | Turret-Lo                                             |
| Advanced Settings are selected!         |                      |                       |                   | Advanced >> | Condenser                                             |
| Load  Save  Remove                      |                      |                       | 1 time loo        | P Run now   | 5: N2 👻 🔀                                             |

### <u>IV. Lambda</u>

**1-** Select «  $\lambda$  »

2- Add as many illumination as you want. Click or unclick on an illumination to acquire it or not

| ND Acquisition × XYZ Overview        | ×   |                     |             |          |                |
|--------------------------------------|-----|---------------------|-------------|----------|----------------|
| Experiment: ND Acquisition           |     |                     |             |          |                |
|                                      | -   |                     |             |          |                |
|                                      |     |                     |             |          |                |
| Save to File                         |     |                     |             | Reco     | ord Data       |
| Custom Metadata                      |     |                     |             |          |                |
| Order of Experiment 🔻 Timing         | 1   |                     |             |          |                |
|                                      | 1.0 | z- 🗖 🕮              |             |          |                |
|                                      | ] = | 🖇 Z 📘 🖓 Large Image |             | <u> </u> |                |
| scrop                                |     |                     | +           | Add 🛃    | 🗇 🛉 🕂 🗙 🏷      |
| Opt. Conf.                           |     | Name                | Comp. Color |          | Focus Offset 🔷 |
| Spinning Disk:DAPI                   |     | DAPI                |             |          | X              |
| Spinning Disk:GFP                    |     | GFP                 |             |          | 0              |
| Spinning Disk:Red                    |     | Red                 |             |          | 0              |
| Spinning Disk:Far Red                |     | Far Red             |             |          | 0              |
| Spinning Disk:BF                     |     | BF                  | Brigh       | tfield   | 0              |
| Close Active Shutter during Filter ( | Cha | nge                 | C           | Use PFS  | Use Trig. Acq. |
| Use Ratio Define Ratio               |     |                     |             |          |                |

### <u>V. Z-stack</u> a) Top and Bottom

- 1- Select « Z »
- 2- Select top and bottom
- 3- Check on live the bottom and the top value

4- Choose the recommanded step size

5- If you use the PiezoZ for the z-stack, the range limit is 500  $\mu m.$  Above this value, you as to change for the Ti2

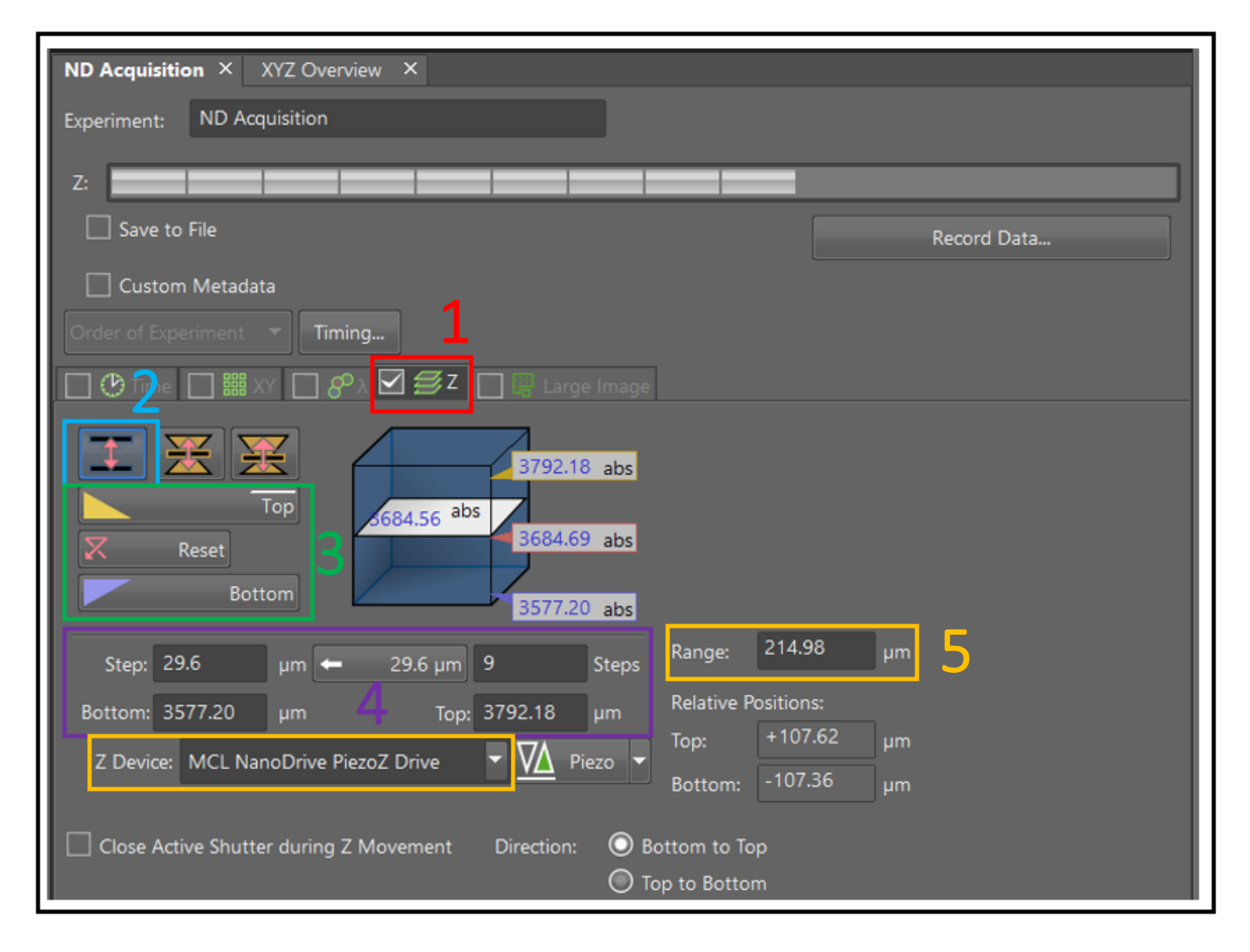

#### b) Symmetric

#### 1- Select « symetric »

2- The software will do the half of the range you entered above and below the actual z. Click on « Home » to set the center and on « Relative » if you are using multiplepositions.

| ND Acquisition × XYZ Overview ×                         |                                                    |
|---------------------------------------------------------|----------------------------------------------------|
| Experiment: ND Acquisition                              |                                                    |
| Z:                                                      |                                                    |
| Save to File                                            | Record Data                                        |
| Custom Metadata                                         |                                                    |
| Order of Experiment 🔻 Timing                            |                                                    |
| 🗌 🕐 Time 🔲 🇱 XY 🔲 🌮 λ 🗹 🝠 Z 🔲 🔛 Large Image             |                                                    |
| Top<br>Relative Home<br>Bottom                          |                                                    |
| Step: 29.6 µm 🖛 29.6 µm 9 🚬 Steps                       | Range: 214.98 µm                                   |
| Range: 214.98 µm <-107.49, +107.49>                     | Relative Positions:                                |
| Z Device: MCL NanoDrive PiezoZ Drive 🔻 <u>M</u> Piezo 👻 | Top: +107.49 μm                                    |
| Close Active Shutter during Z Movement Direction: O Bo  | Bottom: -107.49 µm<br>ottom to Top<br>up to Bottom |

#### c) Asymmetric

#### 1- Select « asymetric »

2- The software allows you to enter the desired value above and below the actual Z. Click on « Home » to set the center and on « Relative » if you are using multiplepositions.

| ND Acquisition × XYZ Overview ×                                                    |
|------------------------------------------------------------------------------------|
| Experiment: ND Acquisition                                                         |
|                                                                                    |
| Save to File Record Data                                                           |
| Custom Metadata                                                                    |
| Order of Experiment 🔻 Timing                                                       |
| 🔲 🕑 Time 🔲 🧱 XY 🔲 🧬 X 🗹 🥌 Z 🔲 🖫 Large Image                                        |
| Top   Top   Top   Construction   Felative   Home   Bottom                          |
| Step: 29.6 μm ← 29.6 μm 9 Steps Range: 214.98 μm                                   |
| Below: -107.49 µm Above: +107.49 µm clative Positions:                             |
| Z Device: MCL NanoDrive PiezoZ Drive V Piezo Piezo Bottom: -107.49 µm              |
| Close Active Shutter during Z Movement Direction:    Bottom to Top   Top to Bottom |

#### VI. Large Image

1- Choose a large image

2- Choose the shape of the tile according to the form of your sample

- 3- Let « Optimal Path »
- 4- Click on « Run »

5- When the acquistion is finished, you can make a right click on the image and choose « Use as preview in XYZ Overview ». Check it in the tab « XYZ Overview »

| Acquisition ×                                                                                                    | ND Acquisition X XYZ Overview X                                           |
|----------------------------------------------------------------------------------------------------|---------------------------------------------------------------------------|
|                                                                                                    |                                                                           |
| Live Capture ND Acquire Large Image Save Save As Open                                                             |                                                                           |
| Seaning Witard                                                                                                    |                                                                           |
|                                                                                                    |                                                                           |
| Use HDR                                                                                                    |                                                                           |
| Use Z for Focus Surface                                                                                           |                                                                           |
| Capture Multichannel                                                                                              |                                                                           |
| Filename Largelmage                                                                                               |                                                                           |
| Do not save file(s)                                                                                               |                                                                           |
| Save file(s) into folder                                                                                          |                                                                           |
| C\Program Files\NIS-Elements\Images                                                                               |                                                                           |
| Name StageArea_MxN                                                                                                | 🖅 🚺 🔶 🔽 Move Stage to Selected Point 🗌 Leave PFS offset ON between points |
| Shape T M X N                                                                                                    |                                                                           |
|                                                                                                    | ND Acquisition Verview Focus Surface PFS Surface Document Overview        |
| Fields 2 C x 2 C 2                                                                                                | 🖵 💽 💽 🗨 📿 🖒 🦼 -D- 💽 🍅 🐻                                                   |
| Overlap 10 🗘 %                                                                                                    | + × 🕅 💥 H < > M                                                           |
|                                                                                                    |                                                                           |
|                                                                                                    |                                                                           |
|                                                                                                    |                                                                           |
|                                                                                                    |                                                                           |
| Plan Fluor 4x OFN25, 4 fields, 3891x3891 px, 6.59x6.59 mm, (FOV: 2048x2048 px, 3467.1x3467.1 µm), 28 MB of memory |                                                                           |
| Stitching via Ontimal Path                                                                                        |                                                                           |
| Precise Stitching (Image Registration)                                                                            |                                                                           |
| Automatic Shading Correction                                                                                      |                                                                           |
| 4                                                                                                    | · · · · · · · · · · · · · · · · · · ·                                     |
| Run Close                                                                                                    | 🖅 🚺 🔶 🗹 Move Stage to Selected Point 🗌 Leave PFS offset ON between points |
|                                                                                                    |                                                                           |

You can also do it in the « ND Acquisition tab »:

- 1- Click on « Large Image »
- 2- Choose the size of the field. Here, you can't choose the shape as the first method

3- Let « Overlap » to 15% and the Stitching on « Optimal path »

| ND Acquisition × XYZ Overview ×                                                                    |         |
|----------------------------------------------------------------------------------------------------|---------|
| Experiment: ND Acquisition                                                                         |         |
|                                                                                                    |         |
| Save to File Record D                                                                              | ata     |
| Custom Metadata                                                                                    |         |
| Order of Experiment 🔻 Timing                                                                       |         |
| 📄 🕐 Time 🔲 🎬 XY 🔲 🧬 λ 🔲 🥰 🗹 🖷 Large Image 🚺                                                        |         |
| Scan Area:                                                                                         |         |
| $ \bigcirc 2 \bigcirc x 2 \bigcirc fields \\ \bigcirc 0.5 \bigcirc x 0.5 \bigcirc mm $             |         |
| Pattern                                                                                            | Browse  |
| Stitching:<br>Overlap: 15 % Stitching via: Optimal path 🔽 3                                        |         |
| Image Registration Use All Channels                                                                |         |
| Stitching is done on the first lambda channel, when the large image is acquired inside lambda loop |         |
| Close Active Shutter during Stage Movement                                                         | Use PFS |

#### VII. Run experiment

**1-** Select the order of experiement, this window can be used until two acquisition modes are selected. This step allows you to choose an order in the acquisition to be faster

2- Check the order according to the model chosen

3- Click on « run »

| ND Acquisition × XYZ Overview ×                                                                                                    |
|----------------------------------------------------------------------------------------------------|
| Experiment: ND Acquisition 2                                                                                                    |
| M:         Image: Constraint of the second second sec                                                                                                    |
| Save to File Record Data                                                                                                    |
| Custom Metadata                                                                                                    |
| Custom Metadata are empty.                                                                                                    |
| Order of Experiment 🔻 Timing                                                                                                    |
| Z series( C Lambda( Large Images)<br>C S Lambda( Z series( Large Images)<br>Z series( Large Images( Large Images)<br>Large Images( Z series( Lambda)<br>Large Images( Z series)<br>Large Images( Z series)<br>Lambda( Z series)<br>Lambda( Z |
| Close Active Shutter during Stage Movement                                                                                                    |
| Z Device: Ti2 ZDrive                                                                                                    |
| Advanced <<      Advanced <<      Leave PFS offset ON between points                                                                                                    |
| Autofocus None Define Use Focus Surface Setup                                                                                                    |
| Execute Command before Capture         Execute Command after Capture         Split Multipoints                                                                                                    |
| Load 🔻 Save 🔻 Remove 👻 1 time loop 🔗 Run now                                                                                                    |

### **ACQUISITION SAVING**

- 1- Select the image
- 2- Click on « Save As... »

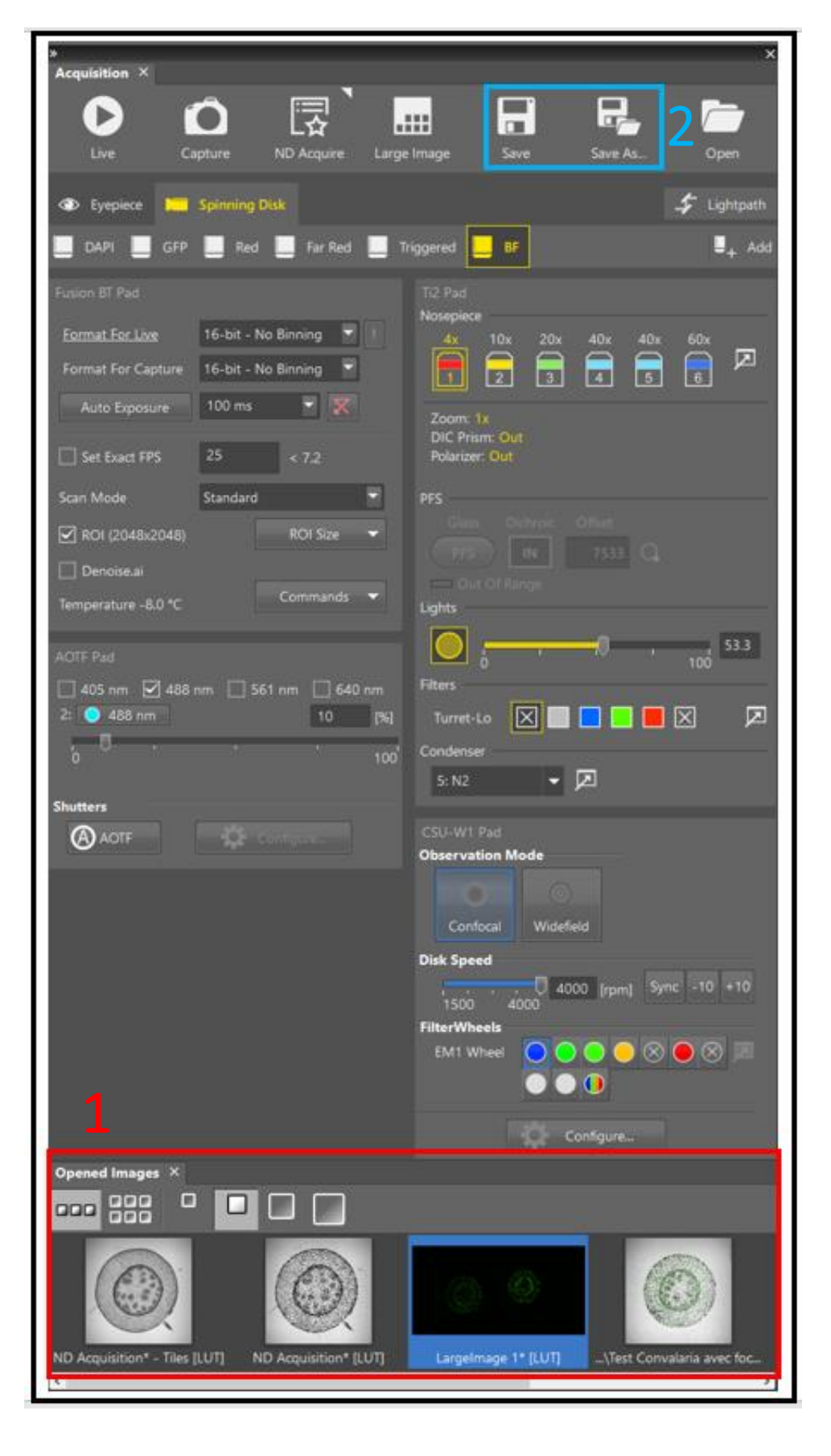

### **SWITCH OFF THE SPINNING DISK**

- **1-** Close NIS and turn off the computer
- 2- Turn the key of the laser
- 3- Turn the key of spinning disk CSU-W1

**4-** Switch off the frame of the microscope. This switch is located on the right of the microscope

5- The main switch on the wall must remain in the « on » position

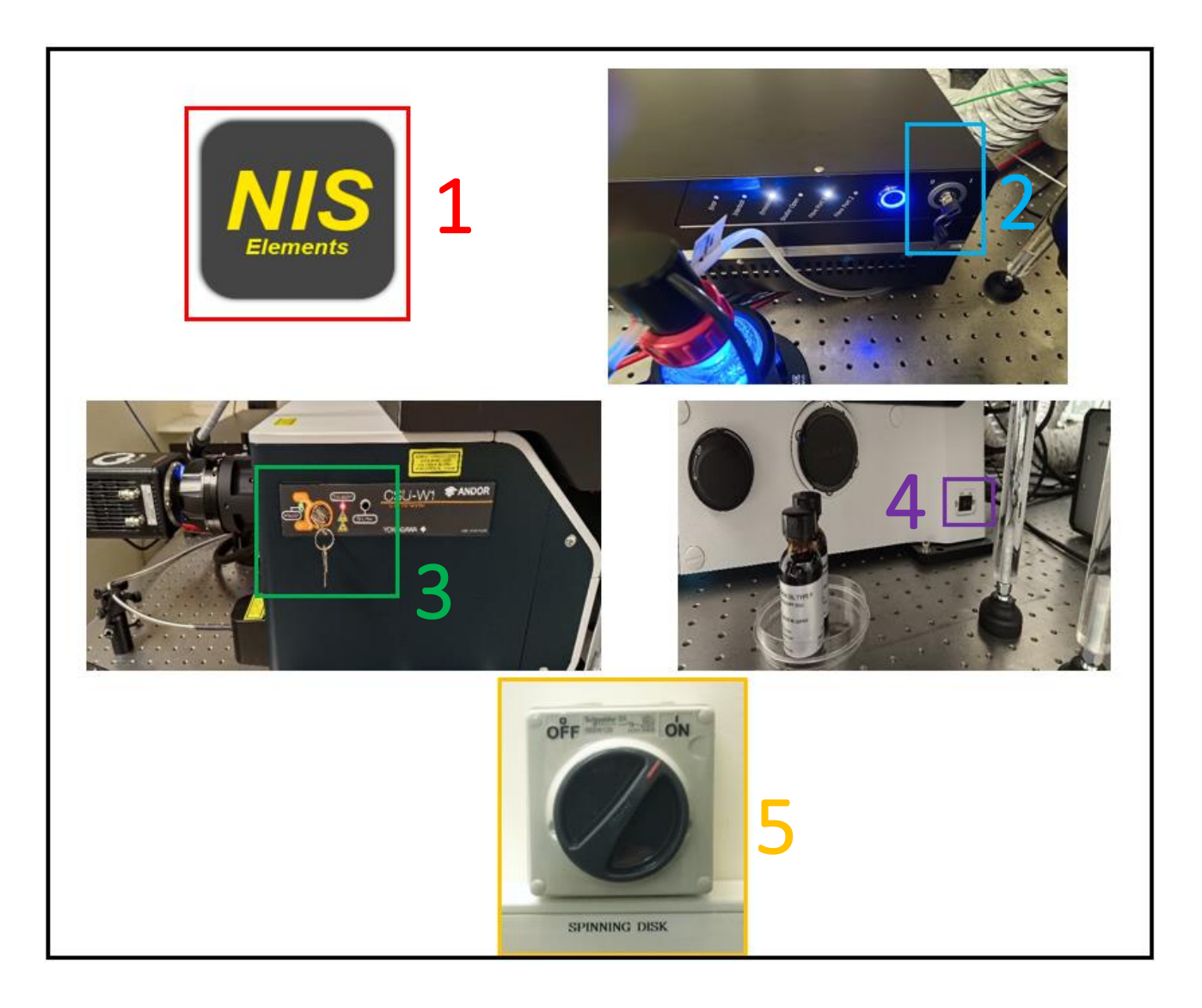

# **SWITCH OFF THE TEMPERATURE CONTROLLER**

**1-** Switch off the temperature/CO2 controller display (push and maintain the button). Switch it off before turning off the microscope (fourth step of « switch off the spinning disk »)

2- Close the CO2 cylinder

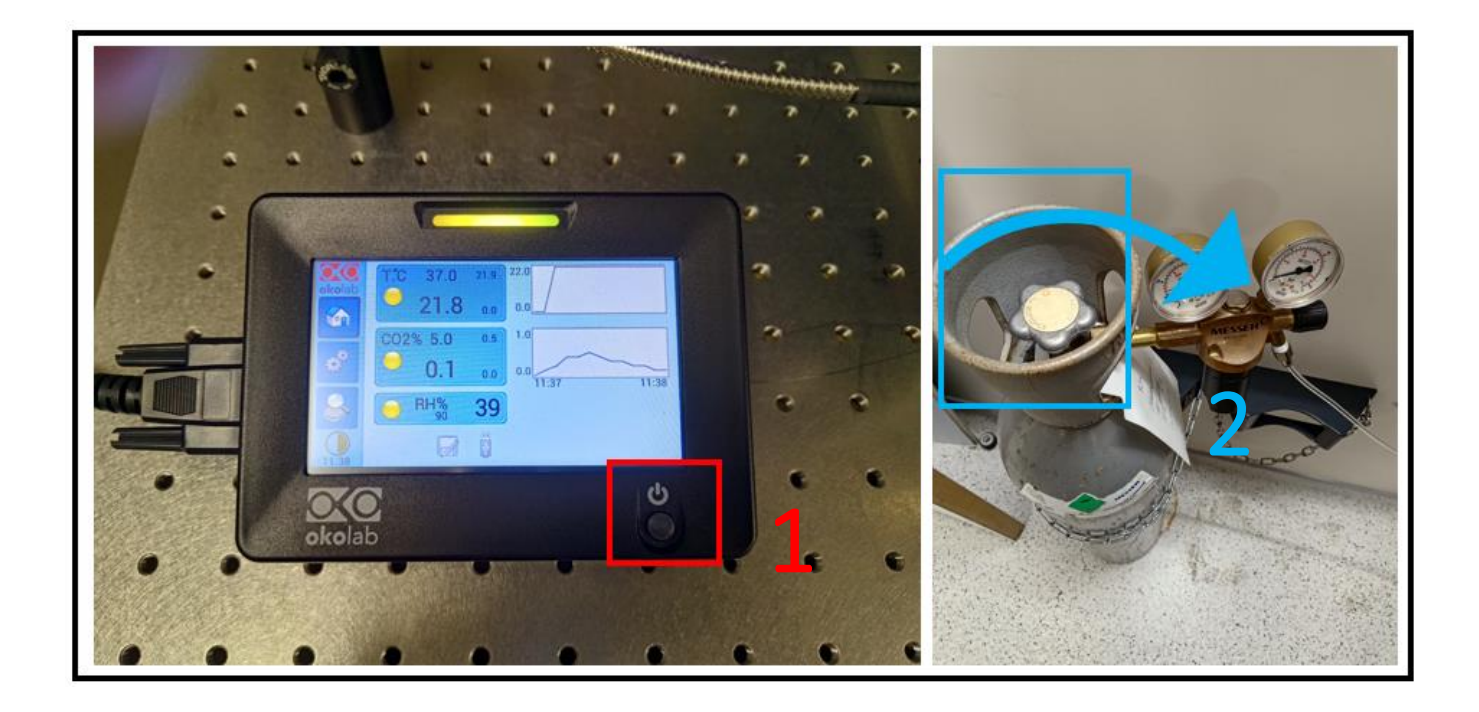